Paso a paso solicitudes de cancelaciones voluntarias

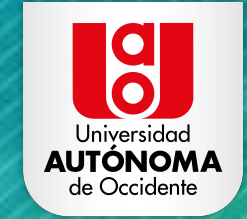

Ingrese a la página web de la Universidad: <u>www.uao.edu.co.</u>

En el menú de 'Servicios' ubique la opción **'Portal Estudiantil UAO'** e ingrese.

Digite el **código estudiantil** del programa para el que desea hacer la solicitud y su **documento de identidad**.

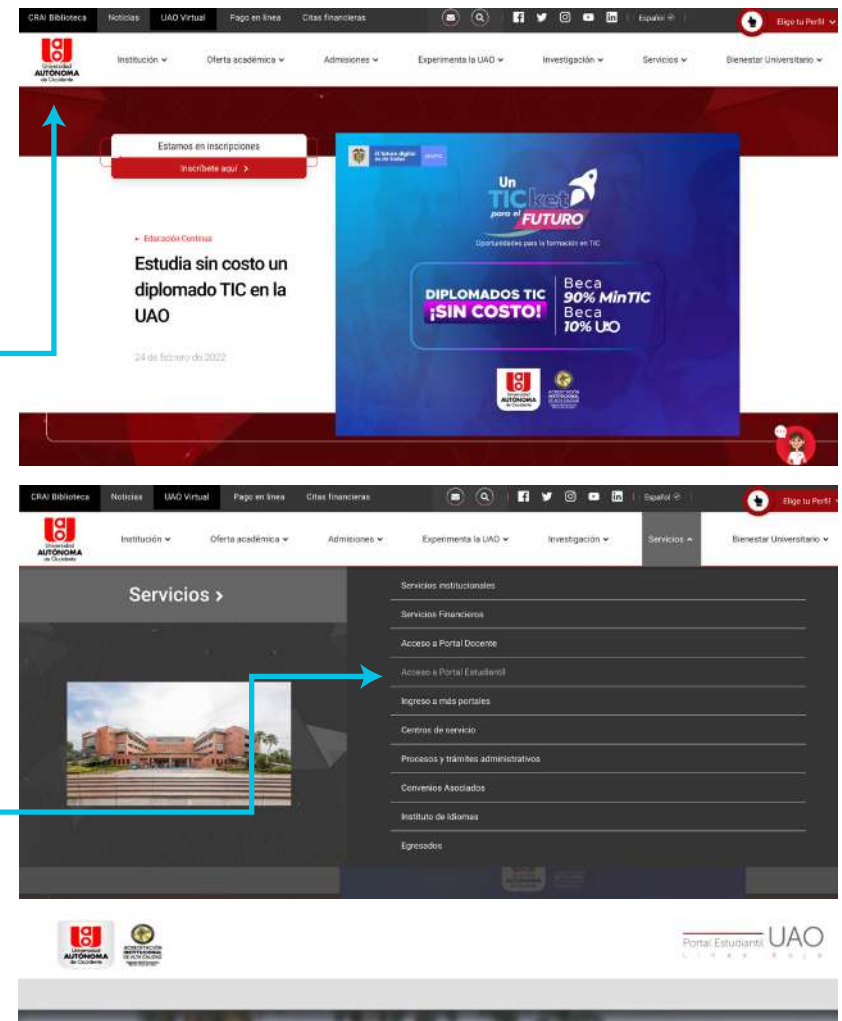

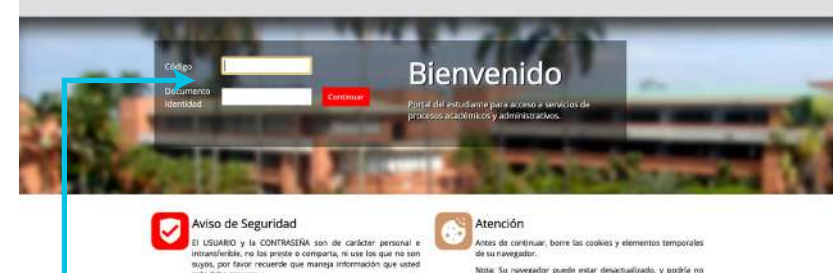

solo debe convert Noza: Estamis comprometidos con su seguridad y la de su información, por tal metiro, sodo lo que dilgencie o consulte esta siendo monitoreado. de su naveguator. Nota: Su naveguator puede estar desiatualizado, y podría e ser compatible con el portal, Abajo encontrará un listado de lo navegadores más populares, solo haga citic en los icenes para i la página de descarga, Gracias

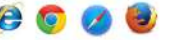

En la pestaña **'Servicios académicos'** escoja la opción **'Cancelaciones voluntarias'** y de clic en **'Crear solicitud'** 

En el tipo de cancelación, seleccione **'Asignaturas'** 

Elija las asignaturas que

de la cancelación.

desea cancelar y el motivo

Datos Personales Servicios Financieros Información Académica Proceso Matrícula Proceso de Grado Listado de solicitudes periodo académico 2021-03 Opciones Readmisión Transferencia Interna Actualmente no existe ninguna solicitud de cancelaciones voluntarias. En caso de requerir una solicitud de Duplicado de carné por robo o cancelación del semestre actual o cancelación de asignaturas, por favor cree la solicitud con el botón "Crear Solicitud" extravio Duplicado de carné por deterioro Solicitud de certificados académicos Datos Personales Servicios Financieros Información Académica Proceso Matricula Proceso de Grado Realizar solicitud de cancelación voluntaria 2021-03 Opciones Readmisión Este es el número de celular que actualmente se encuentra registrado en el porta estudiantil. En caso de ser necesario, las áreas Transferencia Interna involucradas en este proceso, se contactaran a este número. Si se requiere hacer actualización de este dato, por favor, dirijase a la pestaña de "Datos Personales" para hacer esta actualización. Duplicado de carné por robo o extravio Tipo cancelación voluntaria: Asignaturas Duplicado de carné por \*Seleccione las asignaturas que desea cance deterioro En caso que una asignatura tenga alguna restricción, est no podrá ser seleccionable para el proceso de cancelación. Junto al código de la asignatura aparecerá un icono que permitir establecer cuál es la restricción. Solicitud de certificados académicos **Cancelaciones Voluntarias** Duplicado de carne por \*Seleccione las asignaturas que desea cancelar: deterioro En caso que una asignatura tenga alguna restricción, esta no podrá ser seleccionable para el proceso de cancelación. Junto al código de la asignatura aparecerá un icono que permitiria establecer cuál es la restricción Solicitud de certificados Grupo \* Motivo Cod.asignatura Asignatura académicos ESTRATEGIA EN ENTORNOS DIGITALES 321318 G14 Profesor(a): Camilo Moreno **Cancelaciones Voluntarias** ENTORNOS DIGITALES EN LA ORGANIZACION G14 321319 Profesor(a) : Victoria Eugenia Concha Avila ESTUDIO DE CASO 321320 G14 Profesor(a): Michael Hernandez Segura GESTION DE CONTEXTOS 321321 G14 Profesor(a) : Carlos Hernando Cerón Meza GESTION DE COMUNIDAD 321322 614 Profesor(a): Carolina Mejia Montoya E-COMMERCE - ELECTIVA III 321332 2 Profesor(a): Mauricio Sabogal Zamora EMPRENDIMIENTO DIGITAL - ELECTIVA IV 321334

Profesor(a): German Espitia

En caso que una asignatura tenga alguna restricción, esta no podrá ser seleccionable para el proceso de cancelación; junto al código de la asignatura aparecerá un icono que indica cual es la restricción.

#### Icono Descripción de la restricción La asignatura se encuentra cancelada o se encuentra asociada a un proceso de cancelación que aún no ha finalizado. La asignatura no puede ser cancelada ya que tiene asociada una calificación definitiva. En caso de ser necesario, por favor comuníquese con el docente que imparte la asignatura para revisar su caso. 0 Las clases de esta asignatura han finalizado, por lo tanto no puede cancelar esta asignatura. Esta asignatura no puede ser cancelada dado que se encuentra fuera el rango de fecha autorizado 4 para realizar la cancelación voluntaria. Los rangos de fecha en los cuales se podrá realizar el proceso de cancelaciones voluntarias se ⚠ encuentran en proceso de definición. No esta permitido realizar la cancelación de la asignatura "Trabajo de Grado" a través del portal. Para iniciar la cancelación de esta asignatura es necesario que envíe una solicitud de forma escrita dirigida a la Coordinación de Trabajo de Grado de su Facultad, explicando sus motivos y justificaciones.

# Haga clic en **'Crear** solicitud de cancelación'.

Si usted tiene menos de **35 créditos cursados**, su solicitud debe contar con el visto bueno de su director de programa, este proceso se hará de manera virtual y no tendrá que dirigirse personalmente.

Al **correo electrónico instituciona**l se notificará el seguimiento de la solicitud y su estado.

Si desea verificar el estado final de su solicitud, podrá hacerlo por la opción 'Servicios académicos', seleccionando 'Cancelaciones voluntarias'. Este es el número de celular que actualmente se encuentra registrado en el porta estudiantil. En caso de ser necesario, las áreas involucradas en este proceso, se contactaran a este número. Si se requiere hacer actualización de este dato, por favor, dirijase a la pestaña de "Datos Personales" para hacer esta actualización.

Tipo cancelación voluntaria: Asignaturas

#### \*Seleccione las asignaturas que desea cancelar:

En caso que una asignatura tenga alguna restricción, esta no podrá ser seleccionable para el proceso de cancelación. Junto al código de la asignatura aparecerá un icono que permitiria establecer cuál es la restricción.

| Cod.asignatura | Asignatura                                                                           | Grupo | <u>* Motivo</u> †= |
|----------------|--------------------------------------------------------------------------------------|-------|--------------------|
| 321318         | ESTRATEGIA EN ENTORNOS DIGITALES<br>Profesor(a) : Camilo Moreno                      | G14   | ę                  |
| 321319         | ENTORNOS DIGITALES EN LA ORGANIZACION<br>Profesor(a) : Victoria Eugenia Concha Avila | G14   | 8                  |
| 321320         | ESTUDIO DE CASO<br>Profesor(a) : Michael Hernandez Segura                            | G14   | 8                  |
| 321321         | GESTION DE CONTEXTOS<br>Profesor(a) : Carlos Hernando Cerón Meza                     | G14   | 8                  |
| 321322         | GESTION DE COMUNIDAD<br>Profesor(a) : Carolina Mejia Montoya                         | G14   | 2                  |
| 321332         | E-COMMERCE - ELECTIVA III<br>Profesor(a) : Mauricio Sabogal Zamora                   | 2     | a.                 |
| 321334         | EMPRENDIMIENTO DIGITAL - ELECTIVA IV<br>Profesor(a) : German Espitia                 | 1     | (f)                |

| Deseo cancelar esta a | signatura |  | - |
|-----------------------|-----------|--|---|
|                       |           |  | 0 |
|                       |           |  |   |

1-7

Ingrese a la página web de la Universidad: <u>www.uao.edu.co.</u>

En el menú de 'Servicios' ubique la opción **'Portal Estudiantil UAO'** e ingrese.

Digite el **código estudiantil** del programa para el que desea hacer la solicitud y su **documento de identidad**.

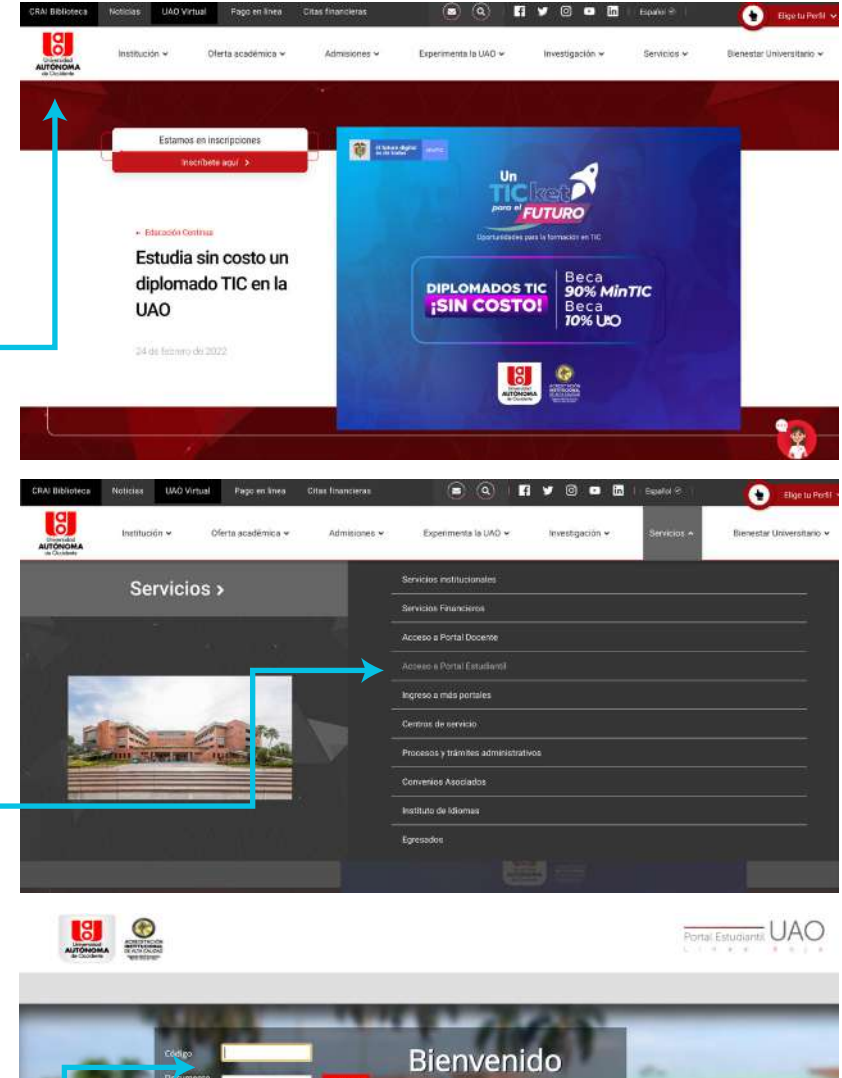

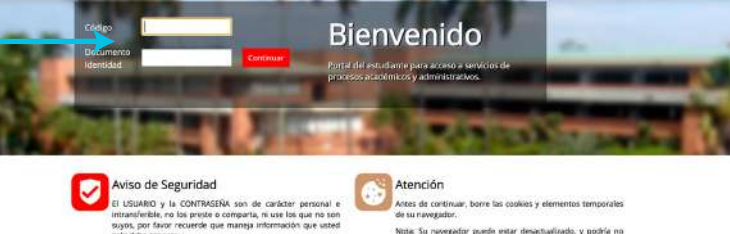

solo debe convert Noza: Estamis comprometidos con su seguridad y la de su información, por tal metiro, sodo lo que dilgencie o consulte esta siendo monitoreado. se su invegueur. Nota: Su navegador puede estar desactualizado, y podría en er compatible con el portal. Abujo encontrará un listado de los navegadores más populares, solo haga citic en los iconos para ir la página de descarga, Gracias.

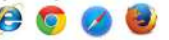

En la pestaña **'Servicios académicos'** escoja la opción **'Cancelaciones voluntarias'** y de clic en **'Crear solicitud'** 

| Datos Personales                | Servicios Financier   | os Información Académica                                                  | Proceso Matrícula                                       | Proceso de Grado                                                | Servicios Académicos                          |
|---------------------------------|-----------------------|---------------------------------------------------------------------------|---------------------------------------------------------|-----------------------------------------------------------------|-----------------------------------------------|
| Proceso Académico               | <u></u>               | istado de solicitudes pe                                                  | eriodo académico                                        | 2021-03                                                         |                                               |
| Opciones                        |                       |                                                                           |                                                         |                                                                 |                                               |
| Readmisión                      |                       |                                                                           |                                                         |                                                                 |                                               |
| Transferencia Intern            | a                     |                                                                           |                                                         | Crear solicitu                                                  | id .                                          |
| Duplicado de carné<br>extravio  | Act<br>por robo o car | ualmente no existe ninguna solicita<br>celación del semestre actual o can | d de cancelaciones volunt<br>elación de asignaturas, po | tarias. En caso de requerir u<br>or favor cree la solicitud con | na solicitud de<br>el botón "Crear Solicitud" |
| Duplicado de carné<br>deterioro | por                   |                                                                           |                                                         |                                                                 |                                               |
| Solicitud de certifica          | dos                   |                                                                           |                                                         |                                                                 |                                               |
| académicos                      |                       |                                                                           | •                                                       |                                                                 |                                               |
| Cancelaciones Volum             | itarias               |                                                                           |                                                         |                                                                 |                                               |

En el tipo de cancelación, seleccione **'Semestre'.** Seleccione el tipo de cancelación voluntaria, **'Semestre'**.

| Datos Personales                     | Servicios Financieros           | Información Académica                                                                                       | Proceso Matricula                                                                       | Proceso de Grado                                                   | Servicios Académicos                                            |
|--------------------------------------|---------------------------------|----------------------------------------------------------------------------------------------------|-----------------------------------------------------------------------------------------|--------------------------------------------------------------------|-----------------------------------------------------------------|
| Proceso Académico                    | Rea                             | alizar solicitud de can                                                                                     | celación voluntari                                                                      | a 2021-03                                                          |                                                                 |
| Opciones                             |                                 |                                                                                                    |                                                                                         |                                                                    |                                                                 |
| Readmisión                           |                                 |                                                                                                    |                                                                                         |                                                                    |                                                                 |
| Transferencia Intern                 | a Este es<br>involuc<br>la nest | el número de celular que actualm<br>radas en este proceso, se contacta<br>aña de "Datos Personales" nara ha | ente se encuentra registrado<br>ran a este número. Si se regi<br>cer esta actualización | en el porta estudiantil. En cas<br>alere hacer actualización de es | o de ser necesario, las áreas<br>te dato, por favor, dirijase a |
| Duplicado de carné j<br>extravío     | oor robo o<br>• Tipo            | cancelación voluntaria: Asigna                                                                              | turas                                                                                   |                                                                    |                                                                 |
| Duplicado de carné j<br>deterioro    | DOF *Sel<br>En ca<br>códig      | eccione las asignaturas que<br>so que una asignatura tenga algur<br>o de la asignatura aparecerá un ico     | e desea cance ar:<br>la restricción, est no podrá s<br>ono que permitir establece       | er seleccionable para el proce<br>r cuál es la restricción,        | so de cancelación: Junto al                                     |
| Solicitud de certifica<br>académicos | dos                             |                                                                                                    |                                                                                         |                                                                    |                                                                 |
| Cancelaciones Volun                  | tarias                          |                                                                                                    |                                                                                         |                                                                    |                                                                 |

# Diligencie el **motivo** de la **cancelación**.

Si al menos una de las asignaturas tiene una restricción, el sistema no habilitará el botón **'Crear solicitud de cancelación',** dado que no cumple con las condiciones para realizar este proceso; junto al código de la asignatura aparecerá un icono que indica cual es la restricción.

### + Descripción de las restricciones

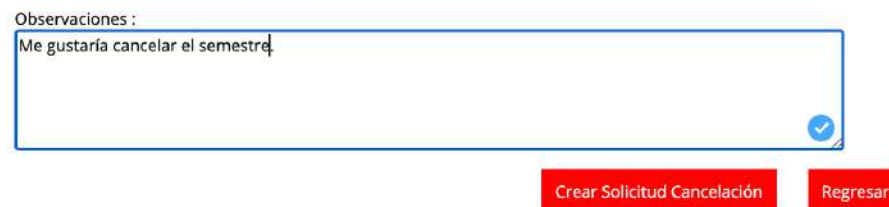

# Haga clic en **'Crear** solicitud de cancelación'.

Para hacer efectivo el proceso de cancelación de semestre es necesario que se encuentre a **paz y salvo** con el CRAI, Multimedios, Kárdex Financiero, y en el caso de los estudiantes de la facultad de Ingeniería, con laboratorios. Además, deberá contar con el visto bueno de su director de programa. Este proceso se hace internamente y no tendrá que desplazarse a ningún área.

### Al correo electrónico institucional se

notificará el seguimiento de la solicitud y su estado.

Si desea verificar el estado final de su solicitud, podrá hacerlo por la opción 'Servicios académicos', seleccionando 'Cancelaciones voluntarias'.

### \* Tipo cancelación voluntaria: Semestre 🗸 🗸

#### \*Listado de asignaturas del semestre :

Sí al menos una de las asignaturas tiene una restricción, el Sistema no habilitará el botón de "Crear solicitud de cancelación", dado que no cumple con las condiciones para realizar el proceso de cancelación voluntaria de semestre. Junto al código de la asignatura aparecerá un icono que permitirá establecer cuál es esta restricción.

| <u>Cod.asignatura</u>                                                                       | Asignatura                                                           | <u>Grupo</u> ↓≓ |
|---------------------------------------------------------------------------------------------|----------------------------------------------------------------------|-----------------|
| 321332                                                                                      | E-COMMERCE - ELECTIVA III<br>Profesor(a) : Mauricio Sabogal Zamora   | 2               |
| 321334                                                                                      | EMPRENDIMIENTO DIGITAL - ELECTIVA IV<br>Profesor(a) : German Espitia | 1               |
| 321320                                                                                      | ESTUDIO DE CASO<br>Profesor(a) : Michael Hernandez Segura            | G14             |
| 321322                                                                                      | GESTION DE COMUNIDAD<br>Profesor(a) : Carolina Mejia Montoya         | G14             |
| 321319 ENTORNOS DIGITALES EN LA ORGANIZACION<br>Profesor(a) : Victoria Eugenia Concha Avila |                                                                      | G14             |
| 321318 ESTRATEGIA EN ENTORNOS DIGITALES<br>Profesor(a) : Camilo Moreno                      |                                                                      | G14             |
| 321321                                                                                      | GESTION DE CONTEXTOS<br>Profesor(a) : Carlos Hernando Cerón Meza     | G14             |

1 - 7

### + Descripción de las restricciones

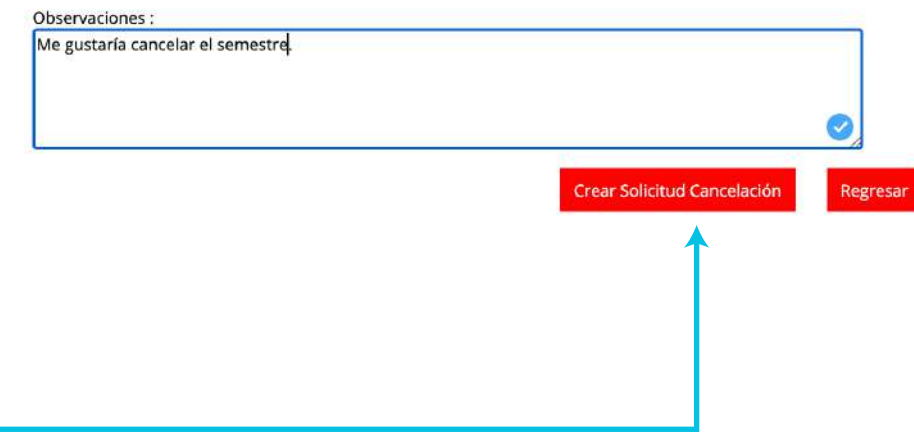